# キャッシュ(一時ファイル)クリア方法について

電子入札システムの操作中にエラーが発生する場合、Internet ExplorerとJavaのキャッシュ(一時ファイル)に不整合が発生している可能性がありますので、以下の手順でクリアし、 再度、同様の操作を実行願います。

※画面の例はInternet Explorer11、JRE8update91です。

### 1. Internet Explorerのキャッシュクリア

(1) 以下のどちらかの手順で、「Internet Explorer」の「インターネットオプショ ン」を開いてください。

A. メニューバーから「ツール」を選択し、「インターネットオプション」を開きます。

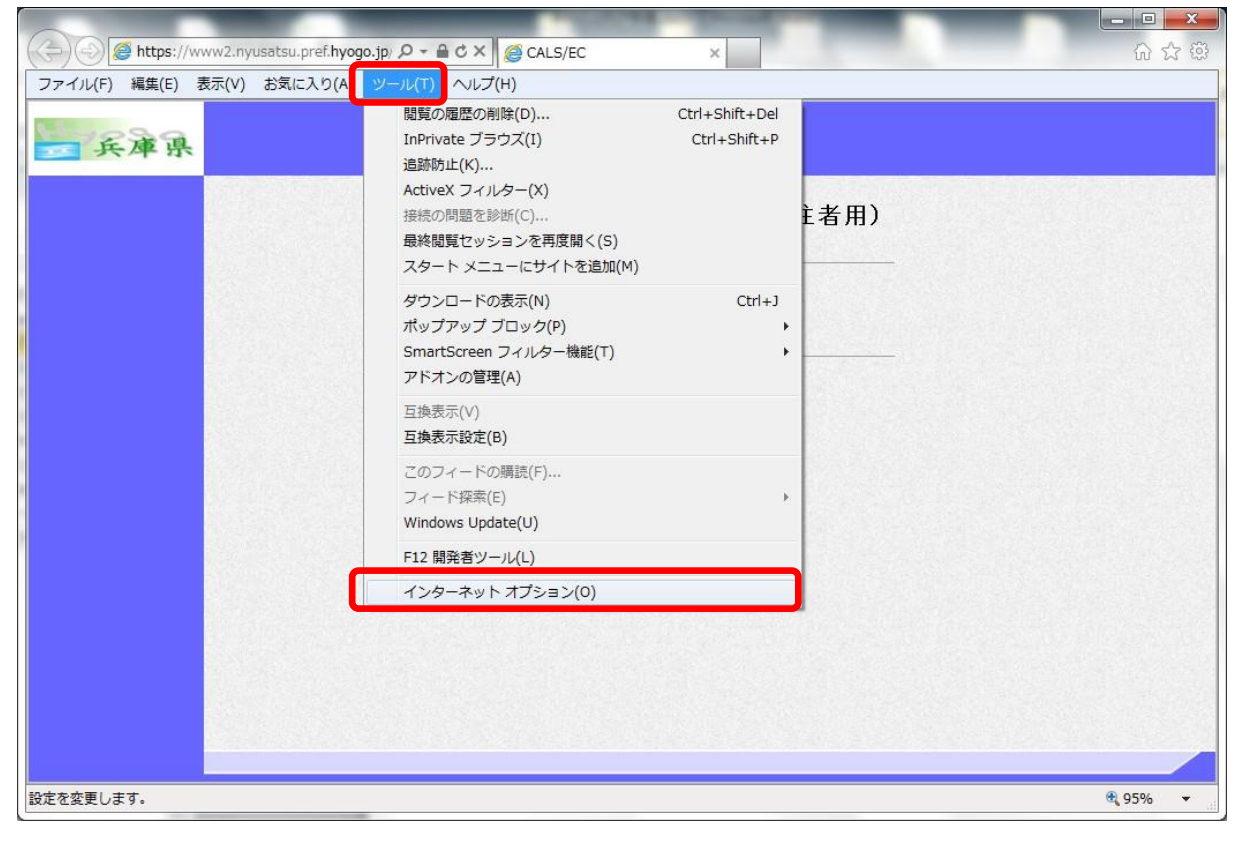

| () () () () () () () () () () () () () (  | € CALS/EC ×    |                                                                      |
|-------------------------------------------|----------------|----------------------------------------------------------------------|
| ファイル(F) 編集(E) 表示(V) お気に入り(A) ツール(T) ヘルプ(H | )              | 印刷(P) ・<br>ファイル(F) ・<br>拡大(Z) (95%) ・<br>セーフティ(S) ・                  |
|                                           | 調達機関選択画面(受注者用) | ダウンロードの表示(N) Ctrl+J<br>アドオンの管理(M)<br>F12 開発者ツール(L)<br>ピンで固定されたサイト(G) |
|                                           | 調達機関 : 兵庫県 ▼   | インターネット オプション(0)<br>バージョン情報(A)                                       |
|                                           | <u>確</u> 定     |                                                                      |
|                                           |                |                                                                      |
|                                           |                |                                                                      |
|                                           |                | €,95% →                                                              |

B. 歯車アイコンから「インターネットオプション」を開きます。

(2)「インターネットオプション」の「全般」タブで「削除」ボタンをクリックしてく ださい。

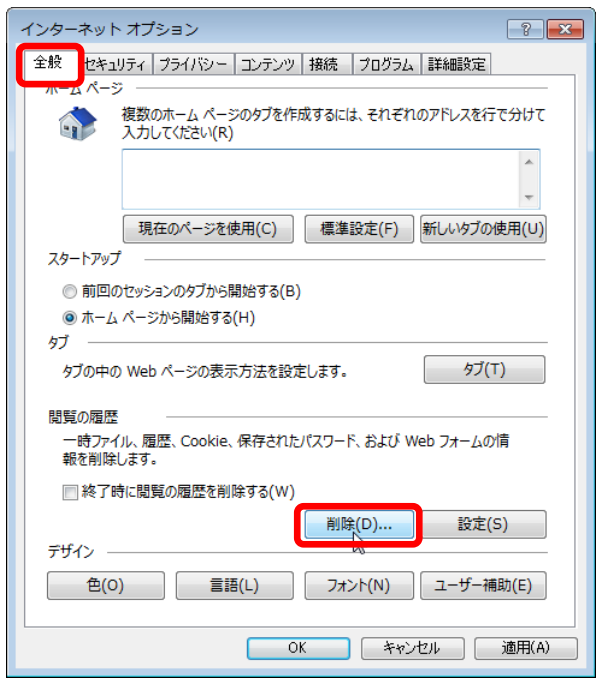

# (3)「インターネットー時ファイルおよびWebサイトのファイル」と「クッキーと Webサイトデータ」をチェックし、「削除」ボタンをクリックしてください。

#### 送 忘 「お気に入りWebサイトデータを保持する」にチェックが入っている 場合、必ずチェックを外してください!

| 調算の履歴の削除                                                                                                    |                             |
|----------------------------------------------------------------------------------------------------|-----------------------------|
| お気に入り Web サイト テータを保持する( <u>R</u> )<br>お気に入り Web サイトの基本設定を保持したり、ページを素<br>に使用される、Cookie とインターネット一時ファイルを保持した         | 早く表示したりすいため<br>す。           |
| ⑦ インターネット一時ファイルおよび Web サイトのファイル(I)<br>情報をすばやく表示するために保存された Web ページ、イメー<br>のコピーです。                                  | ジおよびメディア                    |
| <ul> <li>グッキーとWebサイトデータ(Q)</li> <li>基本情報の保存またはWebサイトのパフォーマンス向上のたい<br/>によってコンピューターに格物されたファイルまたけデータペースでい</li> </ul> | めに Web サイト<br>す。            |
| <ul> <li><u>履歴(H)</u></li> <li>閲覧した Web サイトの一覧です。</li> </ul>                                                      |                             |
| ダウンロードの履歴(W)<br>ダウンロードしたファイルの一覧です。                                                                                |                             |
| フォームデータ(E)<br>フォームに入力した情報を保存したものです。                                                                               |                             |
| パスワード(P)                                                                                                    |                             |
| 以前アクセスした Web サイトにサインインするときにパスワードた<br>に、パスワード情報を格納したファイルです。                                                        | 「自動入力されるよう                  |
| 📄 追跡防止、ActiveX フィルター、および Do Not Track Ø                                                                           | )データ <u>(K)</u>             |
| フィルター処理から除外される Web サイトの一覧、閲覧した慣<br>ている可能性があるサイトを検出するために追跡防止が使用す<br>Not Track 要求に対する例外です。                          | i報を自動的に流出させ<br>「るデータ、および Do |
| 問題の履歴の削除についての詳細 削除(D)                                                                                             | キャンセル                       |

## 2. Javaのキャッシュ(一時ファイル)クリア

(1)「コントロールパネル」を開き、「Java」をクリックし、「Javaコントロールパ ネル」を開いてください。

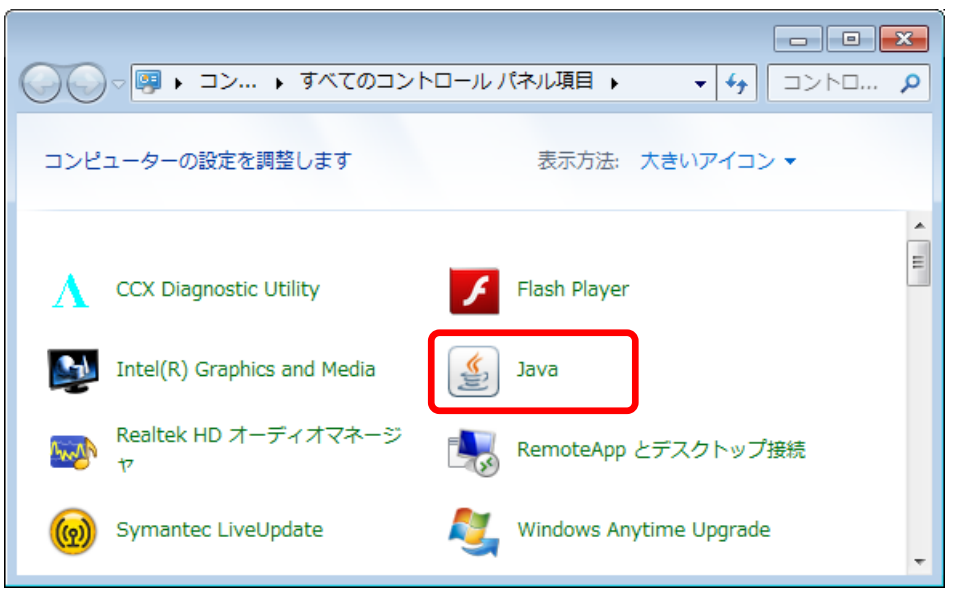

(2)「Javaコントロールパネル」の「一般」タブで「設定」ボタンをクリックしてく ださい。

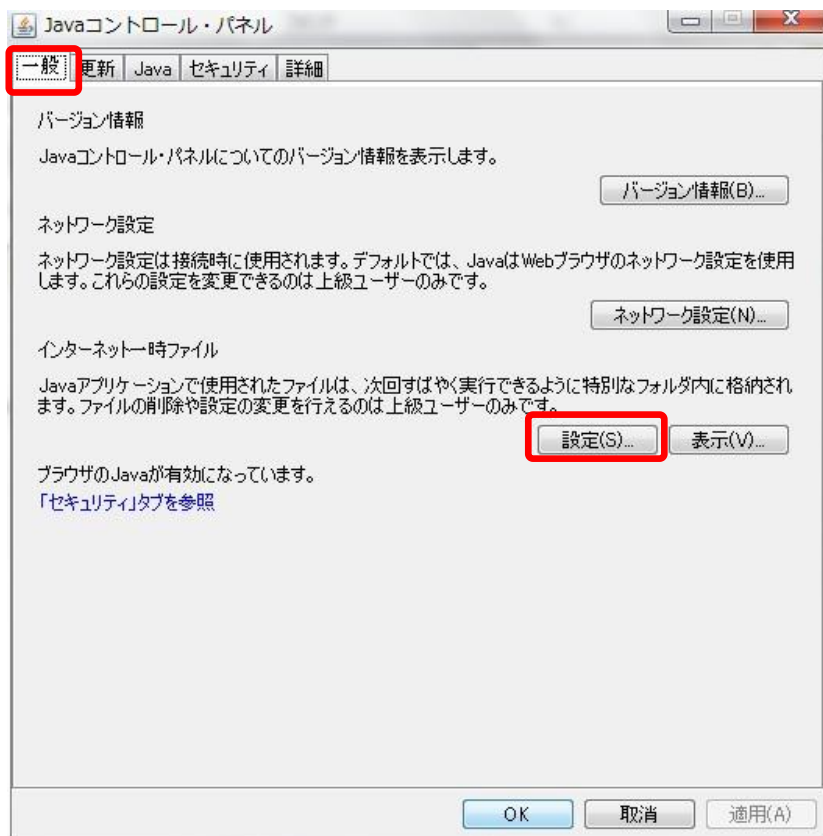

(3)「一時ファイルの設定」にて「ファイルの削除」ボタンをクリックしてくださ い。

| 場所<br>一時フ:                | マイルを保持する坊              | 易所を選択してくださ(                | , ):             |         |    |
|---------------------------|------------------------|----------------------------|------------------|---------|----|
| iasayu                    | ki¥AppData¥Loo         | alLow¥Sun¥Java¥I:          | Deployment¥cache | ] [変更(日 | ), |
| ディスク領域                    | <br>                   |                            |                  | 1       |    |
| JARフ <del>;</del><br>一時フ; | ッイルの圧縮レベル<br>ァイルを格納するな | νを選択してください。<br>こめ、ディスク領域を読 | _なし<br>設定します:    | •       |    |
| 177-2                     | 171-121-12121          | nan nan man                |                  | 32768 🚔 | ΜВ |

(4)「ファイルおよびアプリケーションの削除」のすべてのチェックボックスに チェックを入れ、「OK」ボタンをクリックしてください。

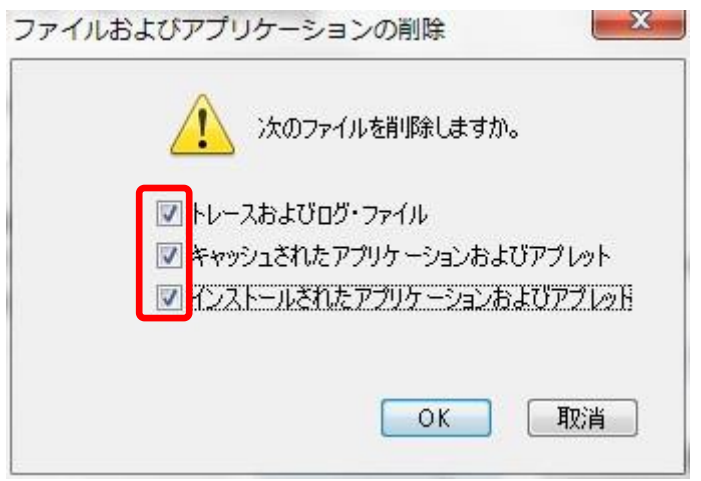